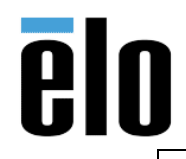

## **Executive Summary**

Raid 0 and Raid 1 can be allocated on Elo computers X5 & X7 versions; default configuration is Raid 0 (uses the SSD/HDD as a separate volumes) while Raid 1 integrates the 2 SSD/HDD into a source and backup drive configuration. the steps to achieve that are next.

## **Guidelines**

- 1. Install the 2 hard drives into the appropriate slots of the X5-7 series.
- 2. Once installed, start the computer and access the BIOS tapping the Setup button during the Elo Flash screen to obtain something like this

| BIDS Information                                                                                                    |                                                                                                    |                                                                                                    |
|----------------------------------------------------------------------------------------------------|----------------------------------------------------------------------------------------------------|----------------------------------------------------------------------------------------------------|
| HIGS Vendor<br>Care Version<br>Care Version<br>Compliancy<br>Project Version<br>Build Date and Time<br>System Product Name<br>System Manufacture<br>Chassis Manufacture<br>System Serial Number<br>MAC Address<br>System Data<br>System Time | American Megatrends<br>4.6.5.4 0.35 x64<br>UEFI 2.3.1; PI 1.2<br>OMS SA20407X035<br>08/14/2018 14:30:42<br>Elo AiO<br>Elo Touch Solutions<br>Elo Touch Solutions<br>To be filied by 0.E.M.<br>00-05-ab-35-14-54<br>[Tue: _/04/2020]<br>[20:13:39] | Set the Date. Use Tab to switch between Date elements.                                                                                                    |
| Intel(R) Core(TM) 15-4590T Cl<br>CPU Speed<br>Memory Information<br>Memory Frequency<br>Total Memory                                                                                                    | PU @ 2.006Hz<br>2600MHz<br>1600 Mhz<br>8192 MB (DDR3)                                                                                                    | <pre>tri delect Screen twollars Select Item twollars Select Item w/-: Change Opt. fl: General Help F2: Previous Values</pre>                                                                                                    |
| Touch Screen Type<br>Touch Controller                                                                                                    | TouchPro PCAP<br>E161065<br>CTR-150000-PC-USB-00-R                                                                                                    | F3: Optimized Defaults<br>F4: Save 8 Exit                                                                                                    |
| UUID                                                                                                    | 03000200-0400-0500-<br>0006-000700080009                                                                                                    | PROPERTY CLIPPE BALL                                                                                                    |
| Access Level                                                                                                    | liser                                                                                                    | and the second second s |

3. When in the BIOS menu, move to the Advanced option and then select SATA Configuration

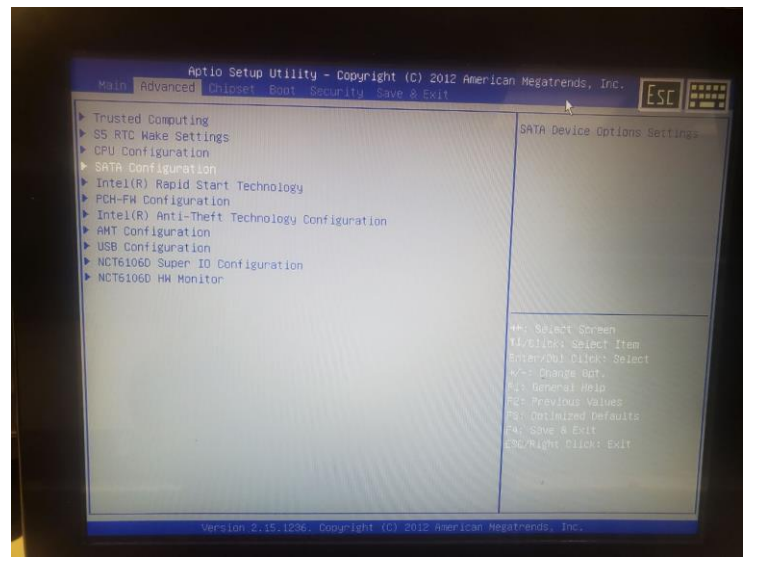

Elo Touch Solutions, Inc. | 670 N. McCarthy Blvd, Milpitas, CA 95035 | 1-800-557-1458 | Support@elotouch.com ©Copyright 2020 Elo Touch Solutions, Inc. Confidential & Proprietary, Subject to NDA.

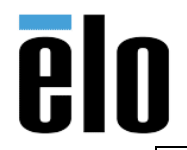

| How to configure Raid 1 on a X5-X7 Elo device | TB000116 | REV. A |
|-----------------------------------------------|----------|--------|
|                                               |          |        |

4. Inside the SATA configuration move to SATA Mode Selection (default value is AHCI) hit Enter and then select RAID

| SATA Controller(s)<br>SATA Mode Selection<br>Aggressive LPM Support<br>SATA Controller Speed                                                                                                    | [Enabled]<br>[AHCI]<br>[Enabled]<br>[Default]                                                                                                    | Determines how SATA<br>controller(s) operate.                                                 |
|----------------------------------------------------------------------------------------------------|----------------------------------------------------------------------------------------------------|-----------------------------------------------------------------------------------------------|
| Serial ATA Port 0<br>Software Preserve<br>Port 0<br>Hot Plug<br>SATA Device Type<br>Sofi Uo Device<br>Serial ATA Port 1<br>Software Preserve<br>Port 1<br>Hot Plug<br>SATA Device Type<br>Spin Up Device                                                                                  | KINGSTON SV300 (120.068)<br>SUPPORTED<br>[Enabled]<br>[Oisabled]<br>[Solid State Drive]<br>SATA Hode selection<br>ARCI<br>RAID<br>[Disabled]                                                                                                    | tti Salesi Screen<br>(UGLick: Select Item<br>MTAr2001 Dilck: Select<br>MTAr2001 Dilck: Select |
|                                                                                                    |                                                                                                    | 3: Optimized Defaults<br>47 Save & Exit<br>SC/Right Click: Exit                               |
| Version 2.15.123<br>Aptio Setup Ut                                                                                                    | i6, Copyright (C) 2012 American Mega<br>                                                                                                    | trends, Inc.                                                                                  |
| Aptio Setup Ut<br>Advanced<br>SATA Controller(s)<br>SATA Hode Selection<br>Aggressive LPM Support<br>SATA Controller Speed                                                                                                    | 6, Copyright (C) 2012 American Mega<br>:ility - Copyright (C) 2012 Ameri<br>[Enabled]<br>[Enabled]<br>[Default]                                                                                                    | trends, Inc.<br>Can Megatrends, Inc.                                                          |
| Aptio Setup Ut<br>Advanced<br>SATA Controller(s)<br>SATA Controller(s)<br>SATA Controller Speed<br>Serial ATA Port 0<br>Software Preserve<br>Port 0<br>Hot Plug<br>SATA Device Type<br>Serial ATA Port 1<br>Software Preserve<br>Port 1<br>Hot Plug<br>SATA Device Type<br>Spin Up Device | <pre>is. copyright (C) 2012 American Mega<br/>illity = Copyright (C) 2012 Ameri<br/>[Enabled]<br/>[AACT]<br/>[Enabled]<br/>[Default]<br/>KINGSTON SV300 (120.0GB)<br/>SUPPORTED<br/>[Enabled]<br/>[Disabled]<br/>[Solid State Drive]<br/>TOE<br/>AACI<br/>RAID<br/>[Disabled]</pre> | trends, Inc.                                                                                  |

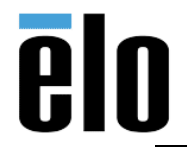

| How to configure Raid 1 on a X5-X7 Elo device | TB000116 | REV. A |
|-----------------------------------------------|----------|--------|
|-----------------------------------------------|----------|--------|

5. Once the Raid option is selected, move to the SATA Device Type and select the appropriate type of drive (Solid State Driver or Hard Drive Device).

| N SV300 (120.0GB)<br>ED<br>d]<br>ed]<br>State the way<br>ed]                                                                    |
|----------------------------------------------------------------------------------------------------|
| SD3705 (128.06B)<br>ED<br>IV/Olick: Select Yen<br>IV/Olick: Select<br>ed]<br>Ed]<br>Ed]<br>Ed]<br>Ed]<br>Ed]<br>Ed]<br>Ed]<br>E |
|                                                                                                    |

6. Once these changes have been made, save the changes on the BIOS and let the boot starts, when you see the following screen, hit Ctrl-I to access the Raid Volumes menu

| Intel(R) Rapid Storage Technology - Option ROM<br>Copyright(C) 2003-13 Intel Corporation. All Rig                                                                   | - 12.5.0.1815<br>yhts Reserved.                                            |
|----------------------------------------------------------------------------------------------------|----------------------------------------------------------------------------|
| RAID Volumes:<br>None defined.                                                                                                    |                                                                            |
| Physical Devices:<br>ID Device Model Serial #<br>Ø KINGSTON SV300S3 50026B7364036020<br>1 TS128GSSD370S C756320016<br>Press KCTRL-IN to enter Configuration Utility | Size Type/Status(Vol ID)<br>111.7GB Non-RAID Disk<br>119.2GB Non-RAID Disk |
|                                                                                                    |                                                                            |
|                                                                                                    |                                                                            |

Elo Touch Solutions, Inc. | 670 N. McCarthy Blvd, Milpitas, CA 95035 | 1-800-557-1458 | Support@elotouch.com ©Copyright 2020 Elo Touch Solutions, Inc. Confidential & Proprietary, Subject to NDA.

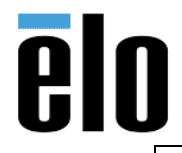

| How to configure Raid 1 on a X5-X7 Elo device | TB000116 | REV. A |
|-----------------------------------------------|----------|--------|
|-----------------------------------------------|----------|--------|

7. When the menu is accessed, the following screen will be displayed

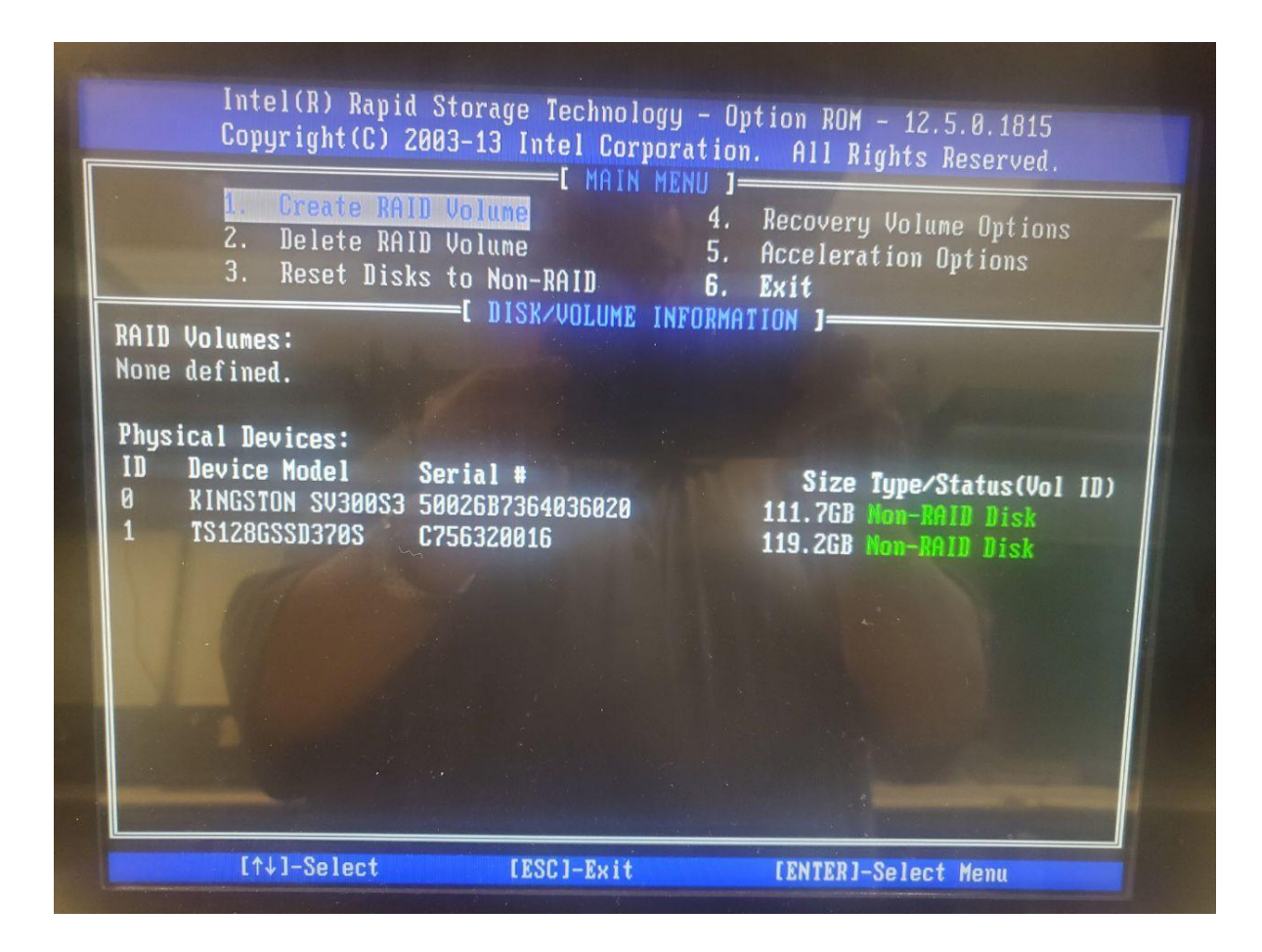

8. Configure the drives to work as Raid 1 and according your needs, save them and let the computer completes the regular booting.

If you need additional information or support, please contact us at +1-865.329-7869 or write us at <u>support@elotouch.com</u>.